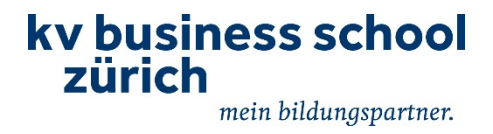

# Kurzanleitung Kamerasystem für Hybridunterricht

Bitte beachten Sie die ausführliche Anleitung bei Unklarheiten! Diese können Sie am Empfang verlangen.

1. Das Laptop mit dem USB-Kabel und dem LAN-Kabel verbinden. Beide Kabel befinden sich auf dem Dozententisch oder in der Bodendose.

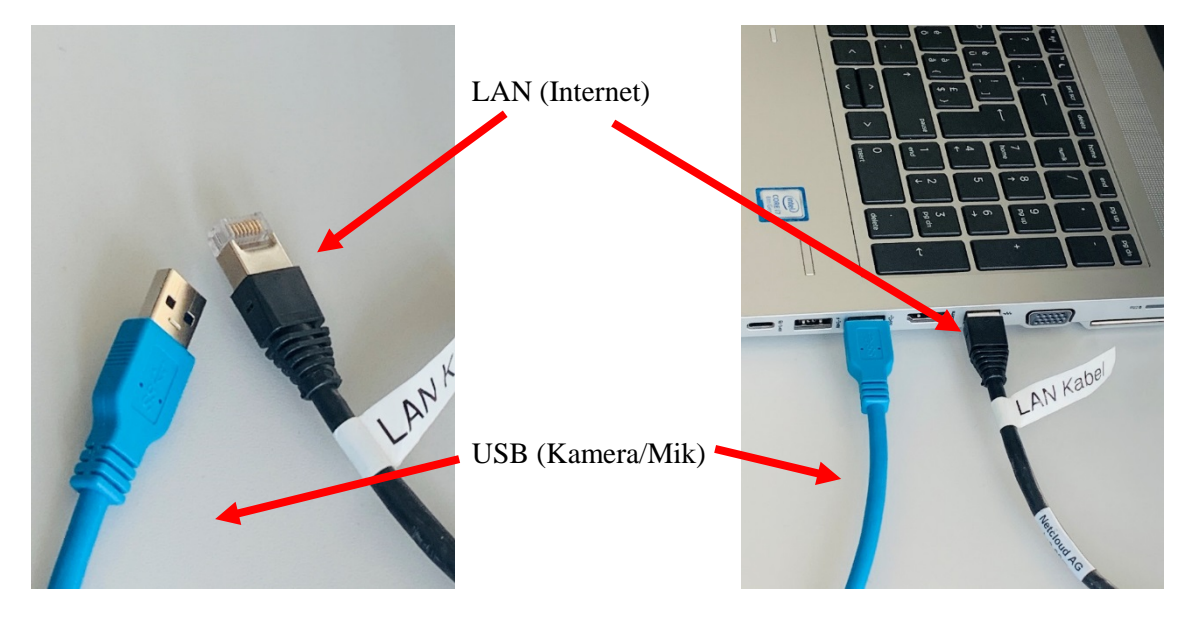

2. Zoom Meeting starten und folgende Einstellungen vornehmen:

#### 3. Mikrofon und Lautsprecher auswählen

- In den Bedienelementen auf den Pfeil neben dem Mikrofon-Symbol klicken.
- Bitte wählen Sie für Mikrofon "Freisprechtelefon mit Echoausschaltung (Devio SCR USB Audio)"
- Bitte wählen Sie für Lautsprecher "Freisprechtelefon mit Echoausschaltung (Devio SCR USB Audio)"

### 4. Kamera auswählen.

- In den Bedienelementen auf den Pfeil neben dem Kamera Symbol klicken.
- Bitte wählen Sie beim Punkt Kamera "Aver CAM520 Pro" aus.
- 5. "HD" in Videoeinstellungen anklicken (notwendig) In den Videoeinstellungen "HD" anklicken = bessere Auflösung / Qualität des Kamerabildes
- 6. Das Kamerasystem ist nun einsatzbereit.
- 7. Die Fernbedienung für die Kamera befindet sich im PC-Möbel. >>> Anleitung auf dieser Rückseite
- 8. Um den Touchscreen (ITD) zusätzlich mit dem Laptop zu verbinden, schliessen Sie bitte das vorhandene HDMI Kabel an.

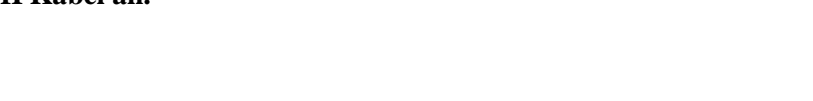

Stummschalten

An schwache Beleuchtung anpassen Auto...
Namen von Teilnehmern im Video immer anzeig

AVer CAM520 Pro

Mein Video si

Enweitert

Video beenden

### kv business school zürich

mein bildungspartner.

Beachten Sie, dass es verschiedene Szenarien und Möglichkeiten gibt, das Kamerasystem einzusetzen. Schauen Sie dazu die versch. Schulungsvideos auf Moodle oder lesen Sie die ausführliche Anleitung durch. Bei Fragen wenden Sie sich frühzeitig an den Hausdienst.

## Fernbedienung für Kamera:

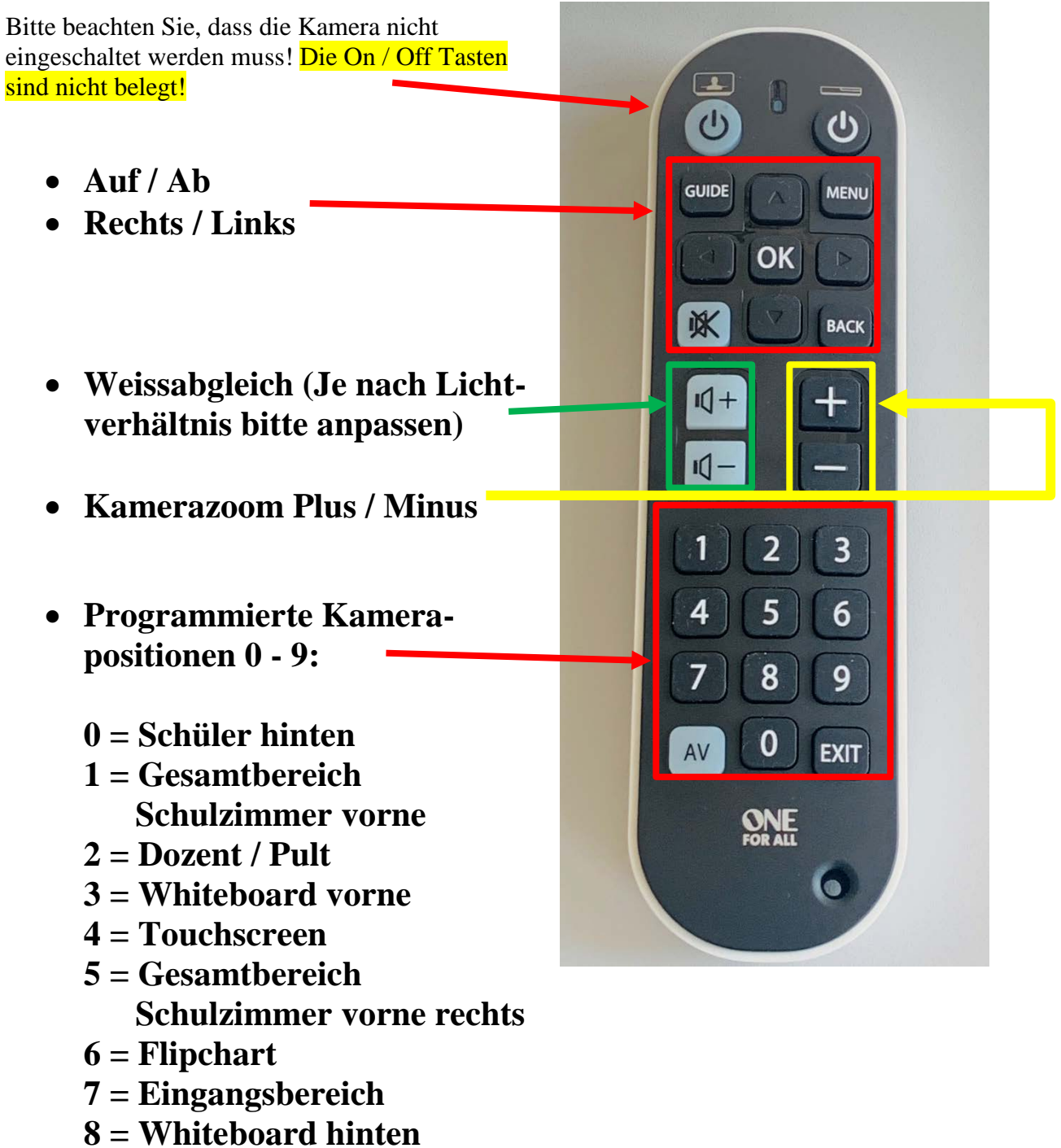

- 9 = Schüler hinten 2

Beachten Sie, dass die Positionen fix programmiert sind. Sind andere Einstellungen gewünscht, können Sie diese über Auf / Ab, Rechts / Links und Kamerazoom Plus / Minus frei einstellen.

Die Kamera startet automatisch sobald das USB-Kabel angeschlossen wird.